## Add, Inactivate, Edit, and Send an Invite Email to Users

For Regional Leads and Site Administrators, including Family Day Home Providers

If you are an Educator or Observer, please contact a Site Administrator or Regional Lead to add a missing user to LinkB5.

## Add a User

1. At the top of your **Dashboard**, click on the "Manage Users" tab.

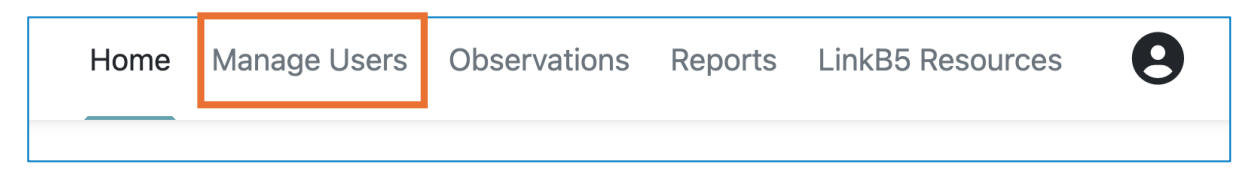

- 2. Check the "Show Inactive" box.
- 3. Enter the email address of the person you are adding to your Ready Region or Site to first check if they are already in the LinkB5 portal.

| Users                                 |               |
|---------------------------------------|---------------|
| Search (Users, Emails, Phone Numbers) | Show Inactive |
| Filter by Role(s)                     |               |
| Region - Filter by Region Name Q      | Clear Filters |

If the user is already in the LinkB5 portal, their information will automatically appear and will be highlighted in purple. Click on the "**Reactivate User**" (circular arrow) icon under the "**Actions**" column.

| <u>User</u><br>ID_≑ | <u>First</u><br><u>Name</u><br>€ | <u>Last</u><br><u>Name_</u> ≑ | Email             | <u>Role(s)</u> .◆ | Regions     | <u>Site</u><br><u>Types</u> | <u>Sites</u>  | <u>Classrooms</u> | <u>Profile</u><br><u>Status</u><br>€ | Active | <u>Last</u><br>Login<br>€ | <u>Actions</u> |
|---------------------|----------------------------------|-------------------------------|-------------------|-------------------|-------------|-----------------------------|---------------|-------------------|--------------------------------------|--------|---------------------------|----------------|
| 17867               | Samuel                           | Amelia                        | <u>908CCCBA@7</u> | Assistant         | Region<br>4 | Center                      | ABC<br>Wonder |                   | Not<br>Started                       | No     |                           | 5              |
|                     |                                  |                               |                   |                   |             |                             |               |                   |                                      |        |                           |                |

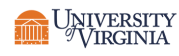

If the user is **not** already in the LinkB5 portal, click on the "Add User" button.

| Users                                 |               | <u> </u>   |
|---------------------------------------|---------------|------------|
| Search (Users, Emails, Phone Numbers) | Show Inactive | + Add User |
| Filter by Role(s)                     |               |            |
| Region - Filter by Region Name Q      | Clear Filters |            |

Fill out all "User Information and Role(s)" fields. Click on "Next".

| Add New User                                                                                                    |                                                                                                    | ^                                                                                                    |
|----------------------------------------------------------------------------------------------------|----------------------------------------------------------------------------------------------------|----------------------------------------------------------------------------------------------------|
| User Information and Role                                                                                                    | (s) Organization Assignm                                                                                       | ent(s)                                                                                                    |
| First Name *                                                                                                    | Last Name *<br>Jones                                                                                           | Email *<br>cj1@testing.org                                                                                                    |
| Role *                                                                                                    | Educator                                                                                                    | Assistant                                                                                                    |
| CLASS Observer Role 'Observers' In LinkB5 are certific<br>Educator or Assistant who is als<br>be assigned to any classroom in<br>the Observations Dashboard. Dobserver | ed CLASS Observers. Assign this ro<br>to an Observer, or to an Observer v<br>the system to enter scores. Obser | le to any Regional Lead, Site Admin,<br>with no other roles. An Observer can<br>rvers are assigned to classrooms from<br>Cancel Next |

If you receive an error message that the email is already in use, contact the LinkB5 Support Team (see contact information at the end of this document).

| Add New User                 |                           | ×                     |
|------------------------------|---------------------------|-----------------------|
| User Information and Role(s) | Organization Assignment(s | :)                    |
| First Name *                 | Last Name *               | Email *               |
| Clare                        | Tester                    | 908CCCBA@788BE3AF     |
|                              |                           | Email already in use. |
| Role *                       |                           |                       |
| 🗌 Site Admin                 | Educator                  | Assistant             |

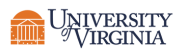

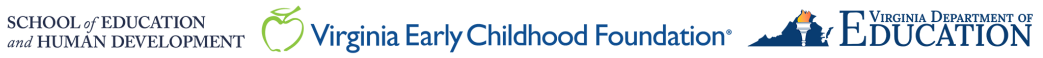

## LinkB5GUIDES

- 4. Begin typing the user's Site Name in the Site field. A drop down of Site Name(s) will appear. Select the correct Site from the list.
- 5. To immediately send an invitation email to the user, select "Send an invitation email to this user" under "Invitation Options". If not, you do it later from the Manage Users page. See "Send (or Re-Send) an Invite Email" section of this LinkB5 Guide.
- 6. Click on "Add" to add the user

| Add New Oser                                                                             |                                                                             |  |
|------------------------------------------------------------------------------------------|-----------------------------------------------------------------------------|--|
| User Information and Role(s)                                                             | Organization Assignment(s)                                                  |  |
| Selected User Role(s): Educator                                                          |                                                                             |  |
| Site *                                                                                   |                                                                             |  |
| Region 8 - North Central - ABC Expr                                                      | ress Elementary (Testing Schools) 3837 $	imes$                              |  |
| L                                                                                        |                                                                             |  |
| Pagion 9 North Control ARC Ever                                                          | rors Elementany (Terting Schoole) 2027 Artistic Architecter X               |  |
| Region o - Noral Central - Abe Expr                                                      | ess Liementary (Testing Schools) 3037 - Artistic Architects                 |  |
|                                                                                          |                                                                             |  |
|                                                                                          |                                                                             |  |
| Invitation Options                                                                       |                                                                             |  |
| Invitation Options  Send an invitation email to this                                     | s user                                                                      |  |
| Invitation Options Send an invitation email to this r, if you decide not to email the us | s user<br>ser at this time, you can do it later from the Manage Users page. |  |

#### **Inactivate a User**

1. At the top of your **Dashboard**, click on the "Manage Users" tab.

| Home | Manage Users | Observations | Reports | LinkB5 Resources | 9 |
|------|--------------|--------------|---------|------------------|---|
|      |              |              |         |                  |   |

2. Enter the email address of the user you wish to inactivate. The user's information will automatically appear.

| Users                                 |  |
|---------------------------------------|--|
| Search (Users, Emails, Phone Numbers) |  |
| Filter by Role(s)                     |  |
| Region - Filter by Region Name Q      |  |

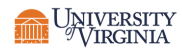

3. Click on the "Inactivate User" (trash can) icon under "Actions" to inactivate the user.

| <u>User</u><br>ID_€ | <u>First</u><br><u>Name</u> _≑ | <u>Last</u><br>Name_<br><b>≑</b> | <u>Email</u> <del>\$</del> | <u>Role(s)</u> _♦ | Regions     | <u>Site</u><br>T <u>ypes</u> | <u>Sites</u>  | <u>Classrooms</u> | <u>Profile</u><br><u>Status</u><br>€ | Active | <u>Last</u><br>Login<br>¢ | <u>Acti</u> | ions |  |
|---------------------|--------------------------------|----------------------------------|----------------------------|-------------------|-------------|------------------------------|---------------|-------------------|--------------------------------------|--------|---------------------------|-------------|------|--|
| 11932               | Jonathan                       | Addison                          | <u>D5587499@B</u>          | Educator,<br>     | Region<br>4 | Center                       | ABC<br>Wonder |                   | Not<br>Started                       | Yes    |                           | -           | († 🛛 |  |

### **Edit a User**

1. At the top of your **Dashboard**, click on the "Manage Users" tab.

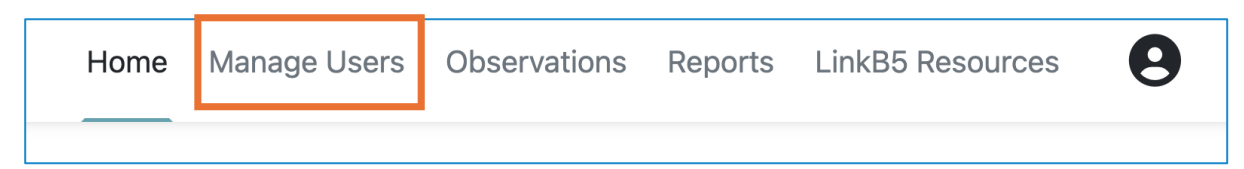

2. Enter the email address of the user you wish to edit. The user's information will automatically appear.

| Users                                 | _             |
|---------------------------------------|---------------|
| Search (Users, Emails, Phone Numbers) | Show Inactive |
| Filter by Role(s)                     | -             |
| Region - Filter by Region Name Q      | Clear Filters |

3. Click on the "Edit User" (person) icon under "Actions," to edit the user.

| <u>User</u><br>ID_≎ | <u>First</u><br><u>Name_</u> ≑ | <u>Last Name</u> 🖨 | <u>Email</u> \$   | <u>Role(s)</u> | <u>Regions</u> | <u>Site</u><br><u>Types</u> | <u>Sites</u>  | <u>Classrooms</u> | <u>Profile</u><br><u>Status</u> <b>≑</b> | Active | <u>Last Login</u><br>¢ | <u>Actions</u> |
|---------------------|--------------------------------|--------------------|-------------------|----------------|----------------|-----------------------------|---------------|-------------------|------------------------------------------|--------|------------------------|----------------|
| 11932               | Jonathan                       | Addison            | <u>D5587499@B</u> | Educator,<br>  | Region 4<br>   | Center                      | ABC<br>Wonder |                   | Not<br>Started                           | Yes    |                        |                |
|                     |                                |                    |                   |                |                |                             |               |                   |                                          |        |                        |                |

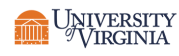

# LinkB5GUIDES

4. Edit the user information and click on "Save."

| Edit User                                       |                                                                  | User ID 51857                                 |
|-------------------------------------------------|------------------------------------------------------------------|-----------------------------------------------|
| User Information and Role(s)                    | Organization Assignment(s)                                       |                                               |
| Selected User Role(s): Site Admin               | Observer                                                         |                                               |
| Note: Organization assignments app<br>Site(s) * | ly to any role(s) other than Observer. Observers are assigned to | o classrooms from the Observations Dashboard. |
| Region 9 - Blue Ridge - Snuggle Bu              | gs Elementary (Testing Schools) 3300 $	imes$                     | $\overline{\langle}$                          |
|                                                 |                                                                  | •                                             |
|                                                 |                                                                  | Cancel Back Save                              |

## Send (or Re-send) an Invite Email

Regional Leads and Site Administrators can send an invitation email to a user they previously added but to whom they did not send an invitation email or re-send invitation email.

#### **Option 1: User-by-user**

1. At the top of your **Dashboard**, click on the "Manage Users" tab.

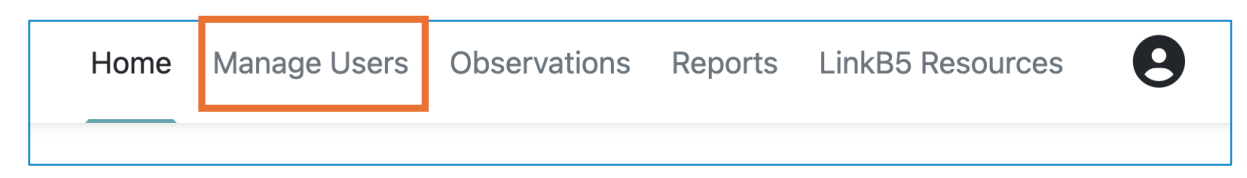

2. Enter the email address of the user you want to edit. The user's information will automatically appear.

| Jsers        |                              |   | 4             |
|--------------|------------------------------|---|---------------|
| Search (Us   | sers, Emails, Phone Numbers) |   | ctive         |
| Filter by Ro | le(s)                        |   | •             |
| Region 🗸     | Filter by Region Name        | Q | Clear Filters |
|              |                              |   |               |

3. Click on the "Send Email to User" (envelope) icon to the far right under the column "Actions."

| Penelope | Addison | <u>8E19B494@0</u> | Observer | Region<br>4 | N/A | Yes | <b>2</b> C |  |
|----------|---------|-------------------|----------|-------------|-----|-----|------------|--|
|          |         |                   |          |             |     |     |            |  |

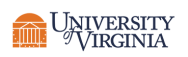

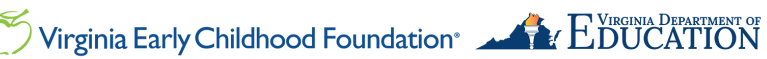

4. Click on "Send". An invitation email will send to the address in the user's profile.

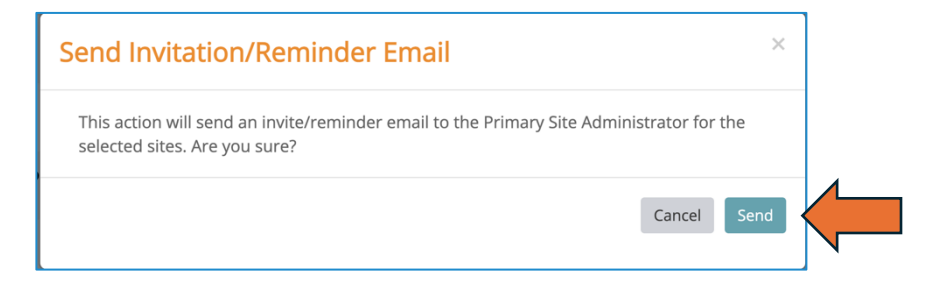

## **Option 2: Batch Select Multiple or All Sites**

1. At the top of your **Dashboard**, click on the "Manage Users" tab.

| Home | Manage Users | Observations | Reports | LinkB5 Resources | 9 |
|------|--------------|--------------|---------|------------------|---|
|      |              |              |         |                  |   |

- 2. Click on "Enable Batch".
- 3. Select multiple users OR click on "Select All" to select all users.
- 4. Click on "Batch Email".

| Home                         | Manag                                                               | e Users     | Observation | s Manage As       | ssessments    | Reports      | LinkB5        | Resources     | Settings             |                            |         |            | 🖸 LinkB5 Admin      |
|------------------------------|---------------------------------------------------------------------|-------------|-------------|-------------------|---------------|--------------|---------------|---------------|----------------------|----------------------------|---------|------------|---------------------|
| Users<br>Search<br>Filter by | Users<br>Search (Users, Emails, Phone Numbers)<br>Filter by Role(s) |             |             |                   |               |              |               |               | Show Only Orphaned 🜖 |                            |         |            | + Add User          |
| Region                       | Filter I User ID                                                    | by Region N | ame         | Email 2           | Enable Batch  | Batch Em     | ail Site      | ilear Filters | Classrooms           | <u>Profile</u><br>Status ♠ | Active. | Last Login | 10 Entries Selected |
|                              | 51857                                                               | Alice       | Aarin       | alice Aari        | Observer,     | Region 9     | Public<br>Sch | Snuggle Bu    |                      | Not Started                | Yes     | 06/06/2024 | 1 ¢ 2 ≥ / 1         |
|                              | 3180                                                                | Aaron       | Aaron       | DE60278D@7        | Assistant,    | Region 8<br> | Center        | Sunbeam<br>Su |                      | Not Started                | Yes     |            | 1 C / 2 / 1         |
|                              | 4548                                                                | Aaron       | Aaron       | <u>765081D0@8</u> | Assistant,    | Region 7<br> | Center        | Jolly Jump    |                      | Not Started                | Yes     |            | 1 C / 2 / 1         |
|                              | 35969                                                               | Aaron       | Aaron       | <u>380DA9C3@4</u> | Educator,<br> | Region 7<br> | Center        | Magic Mirr    |                      | Not Started                | Yes     | 03/14/2024 | 1¢ / ≥ / 1          |

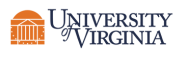

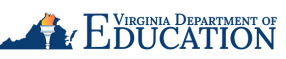

5. Review confirmation and click on "Yes" to send invitation emails.

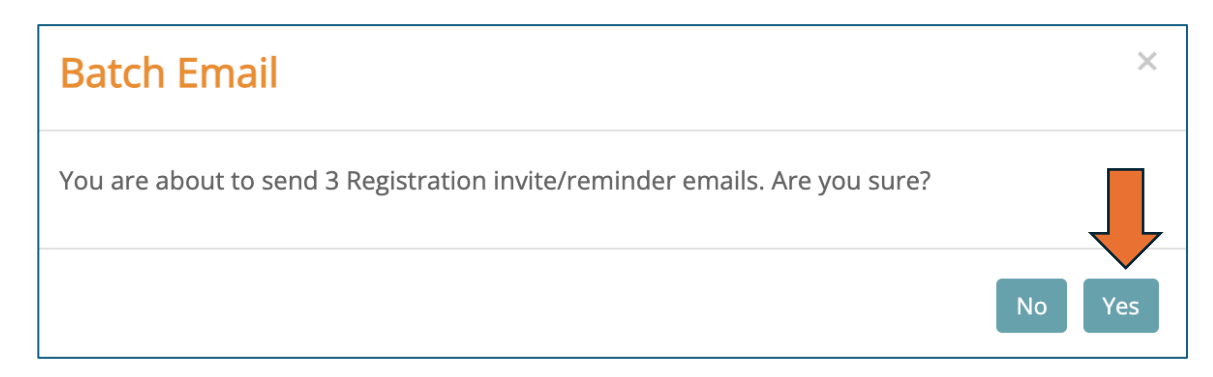

### Need Technical Help? Contact LinkB5 Support Team

- Live Chat: Available on the LInkB5 website •
- Phone: 1-833-554-6525
- Email: linkb5support@virginia.edu

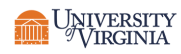

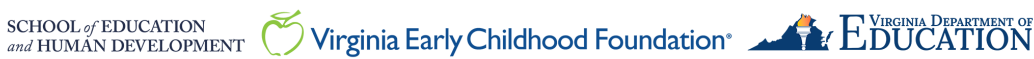